# Comment utiliser l'ordinateur portable et la console VTT pour acquérir des mesures de température ?

# <u>A Préparation du matériel</u>

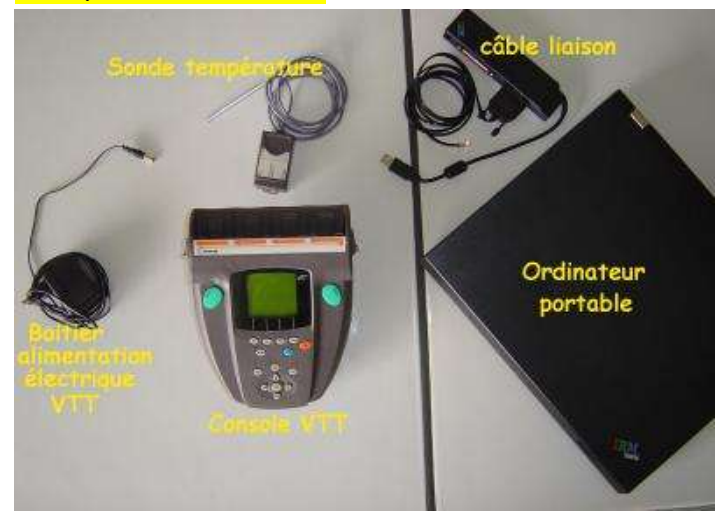

① Relier le capteur de température à la console

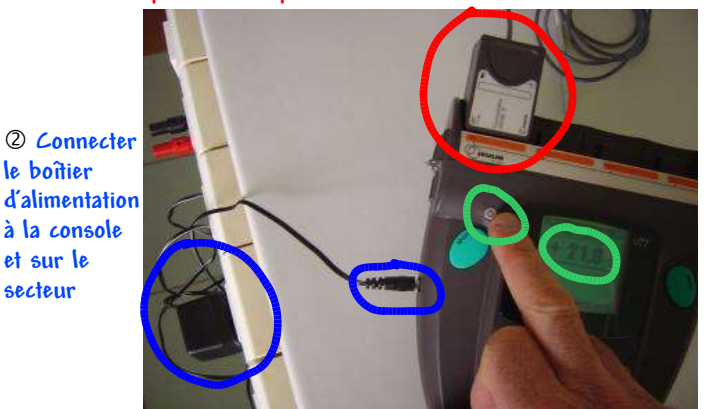

③ Mettre en route la console. Elle doit afficher une valeur de température.

④ Connecter la console à l'ordinateur portable.

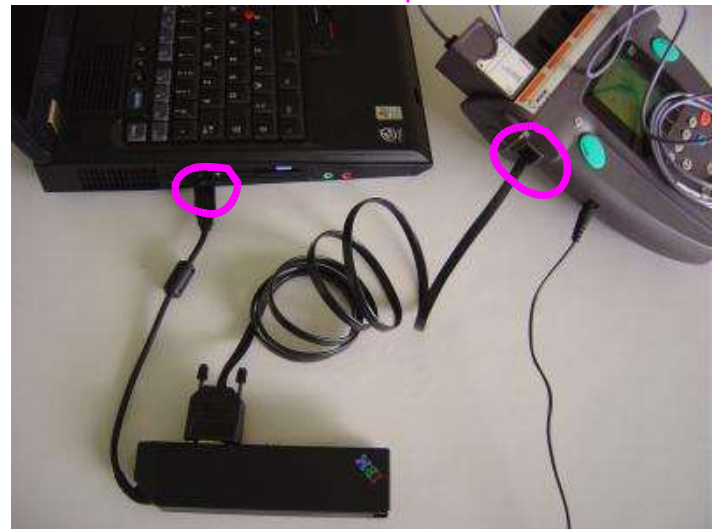

S Démarrer l'ordinateur
Puis lancer l'application : Démarrer ⇒ Programmes
⇒ Logiciels JEULIN ⇒ Centre de contrôle VTT
Cliquer sur « console virtuelle », pour que tout le groupe puisse voir l'écran de la VTT
Préparation Terminée

### **B** Acquisition de données

Dans cette première phase l'ordinateur ne sert qu'à mieux voir l'écran de la console. Il est vivement conseillé de ne pas contrôler la console depuis cet écran.

## Sur la console

2

- <u>① Lancer</u> Application (appuyer sur touche FI)
  - <u>Choisir</u> Enregistreur puis OK

#### 3 Choisir

| Manuelle puis OK                                                               | Automatique puis OK                                                                       |
|--------------------------------------------------------------------------------|-------------------------------------------------------------------------------------------|
| si vous comptez enregistrez les<br>mesures de température de<br>temps en temps | si vous comptez laisser la<br>console enregistrer des mesures<br>pendant un certain temps |

ou

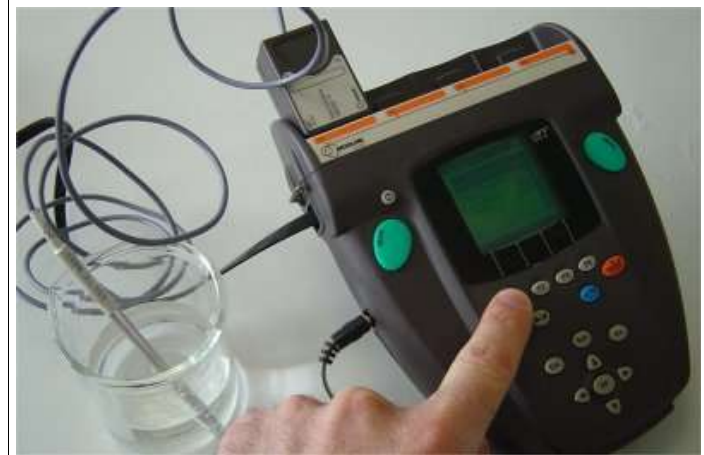

④ Placer la sonde de température dans le liquide. Attendre quelques secondes la stabilisation de la température.

| S Mémoriser les points                                                                                                    | S Mémoriser les points                                                                                                    |
|----------------------------------------------------------------------------------------------------|----------------------------------------------------------------------------------------------------|
| Chaque fois que vous voulez<br>enregistrer une mesure appuyer<br>sur la grosse touche verte de<br>mémorisation Mem. : un point<br>apparaît sur le graphique.<br>Mémorisez tous les points<br>désirés. | Pour lancer l'acquisition, appuyer<br>sur la grosse touche verte de<br>mémorisation Mem., La console<br>enregistre les températures et<br>affiche les points sur le<br>graphique automatiquement.<br>Pour arrêter l'acquisition des<br>mesures, appuyer de nouveau<br>sur la touche Mem.<br>Valider l'arrêt de l'expérience en<br>appuyant sur OK |
| <u>© Sauvegarder la courbe</u>                                                                                                    |                                                                                                    |

Lancer Menu (touche FI)

Sauvegarder

Donner un nom à la courbe en se déplaçant sur les lettres avec les flèches. Valider chaque lettre par OK

Puis valider le nom par Mem. (Le nom s'affiche en haut à gauche)

## Phase d'acquisition Terminée

Passer à l'exploitation de la courbe sur l'ordinateur ...

# C Exploitation des données sur l'ordinateur.

#### Revenir à l'écran principal de la console

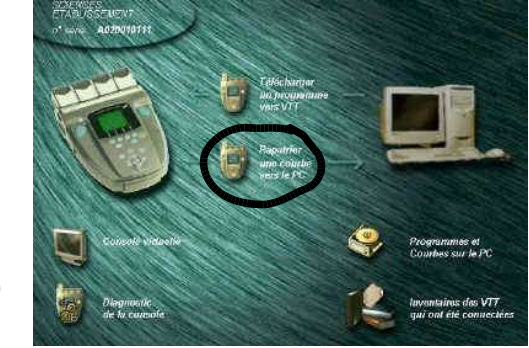

1 Rapatrier la courbe sur l'ordinateur

Sélectionner dans le cadre de droite la courbe à rapatrier et cliquer sur Rapatrier

Visualiser la

courbe rapatriée La sélectionner dans le cadre de

(2)

⇔

droite et cliquer sur ouvrir

Une fenêtre s'ouvre présentant le tracé de la courbe obtenue Afficher selon les besoins, le graphe et/ou le tableau en cliquant dans la barre des menus

Affichage ⇒ Graphe ⇒ Tableau ou ou ⇒

- Graphe et Tableau
- 3 Il est souvent nécessaire de changer les échelles

Cliquer dans la barre des tâches ⇒ Edition ⇒ Echelles

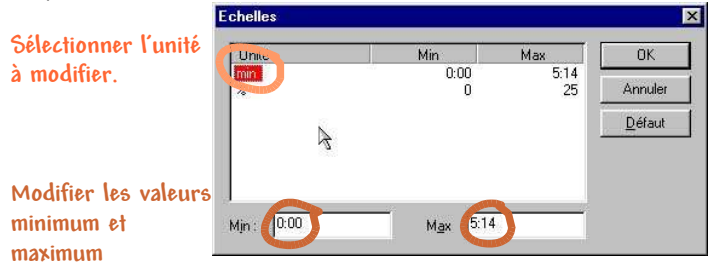

Imprimer l'écran (4)

Sélectionner ce que vous voulez imprimer (graphe et/ou tableau) dans le menu en cliquant

| ⇒    | Affichage     | ⇒       | Graphe                                     |
|------|---------------|---------|--------------------------------------------|
|      | ou            | ⇒       | Tableau                                    |
|      | ou            | ⇒       | Graphe et Tableau                          |
| Puia | 5 lancer l'im | pressio | n <u>avec l'autorisation du professeur</u> |
| ⇒    | Fichier       | ⇔       | Imprimer                                   |

Récupérer sa feuille et retravailler la courbe si nécessaire:

- en récrivant les noms des grandeurs et des unités sur les axes
- en complétant les graduations sur les axes
- en reliant au crayon (couleur possible) les points et à la règle • s'ils sont alignés

# Exploitation Terminée

# Fonctions supplémentaires

Possibilité d'éliminer des points « gênants »

Repérer le ou les points indésirables sur la courbe et retrouver ses coordonnées dans le tableau puis il suffit de le ou les cocher dans le tableau des valeurs,

| Echer Editor a                                                                                                    | sisci zalepiszi                                                                                     |                 | n i             |                 |                  |                 |                 |       | -10 |
|----------------------------------------------------------------------------------------------------|----------------------------------------------------------------------------------------------------|-----------------|-----------------|-----------------|------------------|-----------------|-----------------|-------|-----|
|                                                                                                    |                                                                                                    |                 |                 |                 |                  |                 |                 |       | _   |
| we below                                                                                                    |                                                                                                    |                 |                 |                 |                  |                 |                 |       |     |
| 20.0                                                                                                    |                                                                                                    |                 |                 |                 |                  |                 |                 |       |     |
|                                                                                                    |                                                                                                    |                 |                 |                 | _                |                 |                 |       |     |
| 15.0                                                                                                    |                                                                                                    |                 |                 |                 |                  |                 |                 |       |     |
|                                                                                                    |                                                                                                    |                 |                 |                 |                  |                 |                 |       |     |
| 10.0                                                                                                    |                                                                                                    |                 |                 |                 |                  |                 |                 |       |     |
|                                                                                                    |                                                                                                    |                 |                 |                 |                  |                 |                 |       |     |
| 5.6                                                                                                    |                                                                                                    |                 |                 |                 |                  |                 |                 |       |     |
| - 14-                                                                                                    |                                                                                                    |                 |                 |                 |                  |                 |                 |       |     |
|                                                                                                    |                                                                                                    |                 |                 |                 |                  |                 |                 |       |     |
| 0.0                                                                                                    |                                                                                                    |                 |                 |                 |                  |                 |                 |       | →.  |
|                                                                                                    |                                                                                                    |                 | 5               | #2 <sup>1</sup> | •2 <sup>1</sup>  | o <sup>t</sup>  | •) <sup>†</sup> | * 12  | ->  |
| o                                                                                                    | e <sup>j</sup> e <sup>j</sup>                                                                       | en <sup>1</sup> | e <sup>†</sup>  | es <sup>†</sup> | e <sup>i</sup>   | 0               | •) <sup>i</sup> |       | →.  |
|                                                                                                    | et et                                                                                               |                 | e               | w               | e <sup>f</sup> . | a <sup>j</sup>  | a) <sup>1</sup> | • 12  |     |
|                                                                                                    | AA<br>consistent Ast                                                                                |                 | e!              | a               | af .             | st.             | an <sup>‡</sup> |       |     |
| (PC) [71] - 0                                                                                                    | AA<br>cynétice Asir<br>1 (5)                                                                        | et <sup>i</sup> |                 | et              | • <sup>2</sup>   | ., <sup>1</sup> | **              |       | ×., |
| (95)<br>(95)<br>(91) - 0<br>(02)                                                                                                    | AA<br>cynetce Asr<br>1 (%)<br>21.02                                                                 | a <sup>3</sup>  | e.              | el              | *                | an <sup>1</sup> | *1              | and a | -). |
| (Pt) (91) - 0<br>(Pt) (02<br>#1<br>#2                                                                                                    | AA<br>cymitte ASI<br>2 (b)<br>21.02<br>23.05                                                        | a <sup>3</sup>  | đ               | et.             |                  | at.             | **              |       |     |
| (171) - 0<br>(175)<br>(171) - 0<br>(102)<br>(11) - 0<br>(102)<br>(12)<br>(12)<br>(12)<br>(12)<br>(12)<br>(12)<br>(12)<br>(1                                                                                                    | 42 93<br>AA<br>cynature Asir<br>21.02<br>23.05<br>20.08                                             | et <sup>1</sup> | el              | et <sup>1</sup> |                  | a <sup>1</sup>  | e)              |       |     |
| (Pc) (Y1) - 0<br>(Pc) (02<br>f1<br>f2<br>f3<br>f4                                                                                                    | 42 43<br>cpattre ASI<br>2 (%)<br>21.02<br>23.05<br>20.06<br>20.10                                   | al              | al .            | ec <sup>1</sup> | •                | a <sup>1</sup>  | e) <sup>1</sup> |       |     |
| (Pc) (Y1) - 0<br>(Pc) (02<br>41<br>42<br>43<br>44<br>45                                                                                                    | AA<br>cynwitte ASI<br>3 (%)<br>21.02<br>23.05<br>20.88<br>20.10<br>19.60                            | . at            | eș <sup>i</sup> | ee!             | •                | a <sup>1</sup>  | a)              |       |     |
| (PC)<br>(PC)<br>(PC)<br>(1)<br>(1)<br>(1)<br>(1)<br>(1)<br>(1)<br>(1)<br>(1)<br>(1)<br>(1                                                                                                    | AA<br>symitter ASI<br>3 (%)<br>21.02<br>23.05<br>20.88<br>20.10<br>19.60<br>18.00                   |                 |                 | et              | •                | en <sup>1</sup> | a f             |       | -   |
| (PT) (V1) - 0<br>(PT) (02<br>41<br>42<br>43<br>44<br>45<br>45<br>47                                                                                                    | 4A<br>cyuettee Ass<br>21.02<br>23.65<br>20.08<br>20.10<br>19.60<br>18.60<br>17.39                   |                 | e <sup>i</sup>  | ,et             |                  | an <sup>1</sup> | as <sup>1</sup> | •ul   |     |
| (PC)<br>(Y1) - 0<br>(PC)<br>(102<br>(102<br>(102<br>(102<br>(102)<br>(102)<br>(10 | AA<br>symettre Air<br>3.189<br>21.02<br>23.65<br>20.08<br>20.10<br>19.60<br>18.60<br>17.30<br>16.60 |                 |                 | et              | 0                | ** <sup>1</sup> |                 | • it  |     |
| (PE) (711 - 0<br>(PE) (711 - 0<br>12 - 1<br>13 - 1<br>14 - 1<br>14 - 1<br>19 - 1<br>19                                                                                                    | AA<br>speitce As:<br>21.02<br>23.05<br>20.86<br>20.10<br>19.60<br>10.60<br>17.36<br>16.60<br>15.63  | as <sup>1</sup> |                 | e)              |                  | 40 <sup>1</sup> | a) <sup>†</sup> |       |     |

# Possibilité de modifier le nom de la courbe, les noms des grandeurs et des unités sur les axes.

Dans le menu ⇒ Edition ⇒ propriété

| Fichier Informations | ityles              |
|----------------------|---------------------|
| Nom: Tx - Oxym       | ètre Air            |
| Unité en X : min     | Grandeur en X: t    |
| Unité en Y : 🕅       | Grandeur en Y: [02] |

### Possibilité de modifier la couleur, l'épaisseur et le style du graphe IIIAttention III l'impression est laser Noir

Sélectionner la courbe En maintenant le curseur sur le nom de la courbe, cliquer sur le bouton droit de la souris Différents menus s'affichent pour différentes modifications.

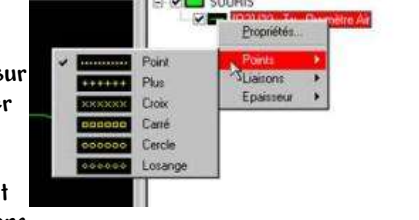

Et d'autres à découvrir ...